九保大入学前ガイダンス オンライン参加方法 (Google Meet 接続方法)

Meet とは、google が用意する Web 会議システムで、オンラインミーティングを簡単に 開くことができます。スマートフォン用アプリも提供されており、モバイル端末からも参加 できますが、当日は、パソコンでの参加をお勧めいたします。

Meet へのログインに必要な情報は、別紙の専用アカウント(メールアドレス)へ送付して います。まず、最初に Gmail ヘログインし、専用アカウントの受信トレイを確認してくだ さい。

なお、事前接続テストも同様の操作方法で、参加することができます。

(Gmail ログイン方法)

Web ブラウザにて [ google ] をキーワード検索し、Google の Web ページを表示す

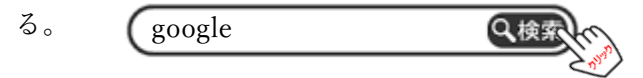

Gmail をクリックし、大学から発行された専用アカウントでログインする。

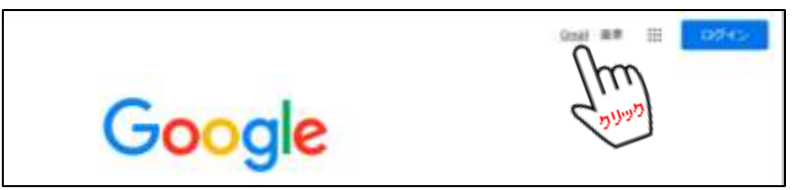

個人の Gmail で既にログインされている場合は、一旦ログアウトし、

[ 別のアカウントを追加 ]より、大学から配布されたアカウント情報を入力し、

[ 次へ ] をクリックする。

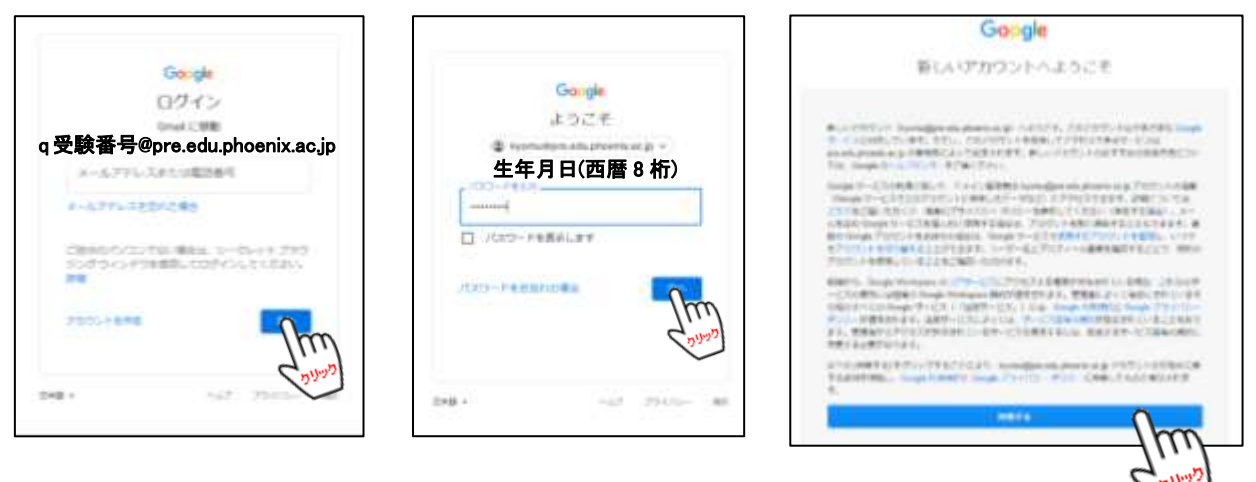

[同意する]をクリックする。

その後メッセージが表示された場合、自身の環境に合わせて適当なチェックボックスを 選び、**受信トレイ**を表示させる。

### (Gmail 受信トレイ)

| 🖩 M Gmað                                           | 0   | TOTALLAPERE                             | 11                                          |                                                                       | • 209+7 ·                                                       | ٢    | 8    | ш (  | Soogle       | 0 |
|----------------------------------------------------|-----|-----------------------------------------|---------------------------------------------|-----------------------------------------------------------------------|-----------------------------------------------------------------|------|------|------|--------------|---|
| 1                                                  | 0   | • Ø 1                                   |                                             |                                                                       |                                                                 |      | (19) | HC I | 0.1          | 8 |
| * p-4                                              | 0   | Sector Bill tam                         |                                             |                                                                       |                                                                 |      |      |      | *            |   |
| 0 33-08<br>0 33-08<br>0 33-08<br>0 33-08<br>0 485A | 0   | <ul> <li>第第1-6-7第カ月<br/>分でイズ</li> </ul> | · #644000                                   | ۲                                                                     | 1723日~718年<br>年初的に予約<br>1                                       |      |      |      |              | • |
|                                                    |     | 5. take press                           | NO 1010 AN INVAL ON AND 1954 - MORE IN 1974 | 2) 1001030 - 1001388 (2011)<br>2010 (00) 110040 - 1100-20             | kyneracijsen odda plasenia da.<br>1857) (kyneracijela oda plase | -    | re:  | 8    | 3644<br>3641 |   |
| - 8-21                                             | ŧ 8 | in taka patente<br>in terati 4-3,       | HIS LOD BE REPAIR CARL CARD ( VICE ) - 202  | 211 (40) 7 (0.000 Y (0.03) (2)<br>21 - Azerbai (12) (2,7) (4 - 5, 20) | (7) Peptendigan Interpretation<br>Notability Internet 27        | ysko | 31-  |      | 3848         |   |

メッセージ一覧より、[ 招待: ○/○ 九州保健福祉大学 入学前ガイダンス - 20xx 年 xx 月 xx 日 (土) 午前 xx:xx ~ 午後 xx 時 ・・・ ] をクリックする。

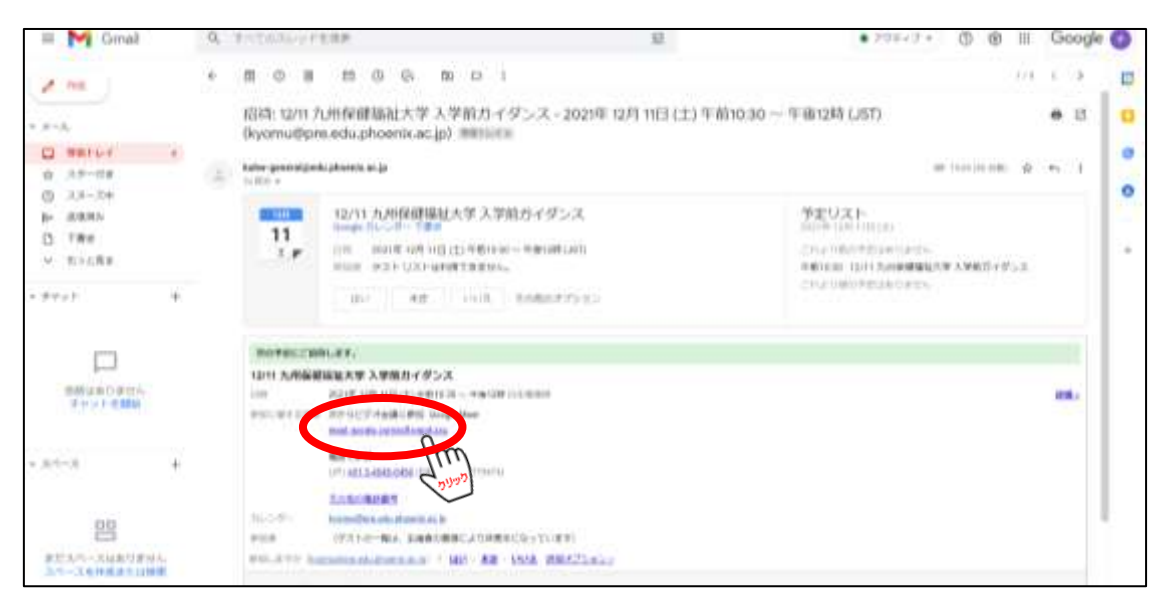

次からビデオ会議に参加: Google Meet と記載されている個所 [meet.google.com/sdf-pgpd-zxu]をクリックする。

# (Google Meet へのログイン)

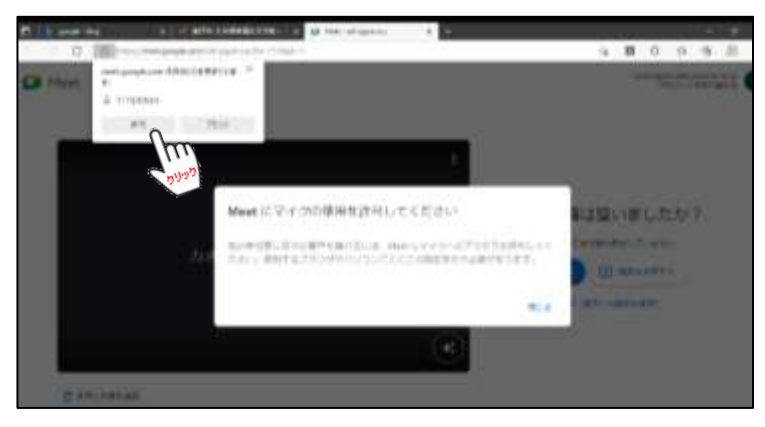

[カメラ][マイク][通 知]の許可メッセージが表示 されるので、許可をクリックす る。

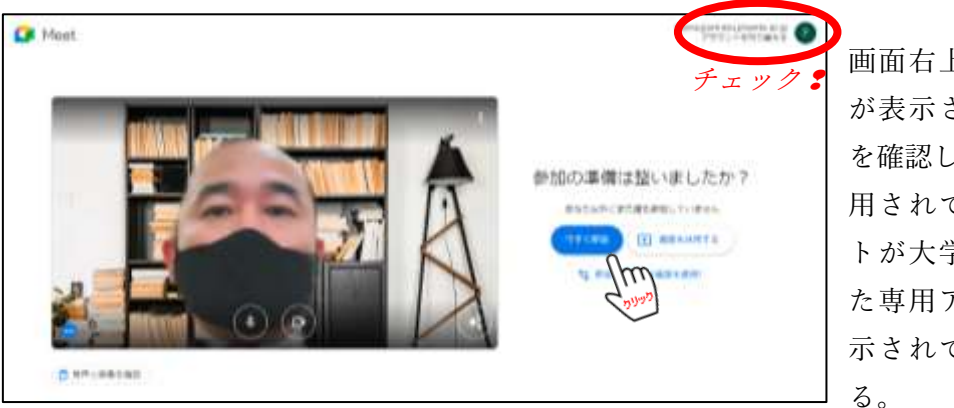

画面右上のアカウント が表示されている箇所 を確認し、ログインに使 用されているアカウン トが大学から配布され た専用アカウントが表 示されているか確認す

個人のアカウント等、大学のカウントではない場合、[アカウントを切り替える]をク リックし、大学から配布された専用アカウントに切り替えたあと、[今すぐ参加]または、 [参加をリクエスト]をクリックする。

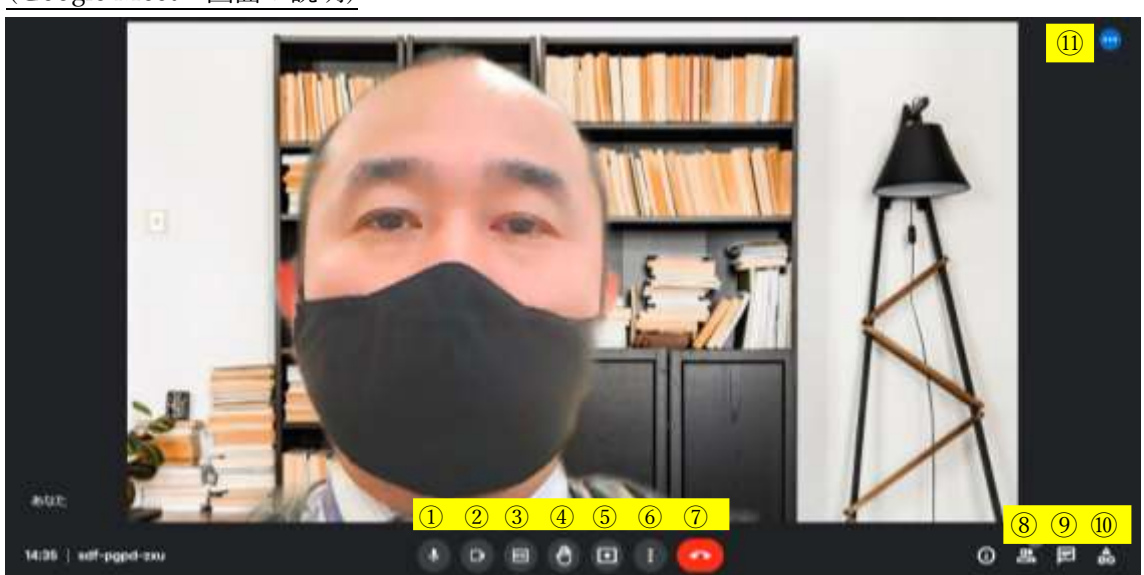

(Google Meet 画面の説明)

① マイクの on / off ※ミュートにすると、赤色に反転します

- ② カメラの on / off ※カメラ off にすると、赤色に反転します
- ③ 字幕ボタン※日本語不可
- ④ 挙手ボタン
- ⑤ 画面共有 ※あなたの画面を参加者全員に共有されます
- ⑥ オプション・設定メニュー
- ⑦ 終了ボタン
- ⑧ ユーザー一覧 ※ミーティング参加者一覧を確認できます。
- ④ チャット
- 10 アクティビティー
- (1) 音声インジケーター ※自分の音声が正常に認識されている場合に動きます

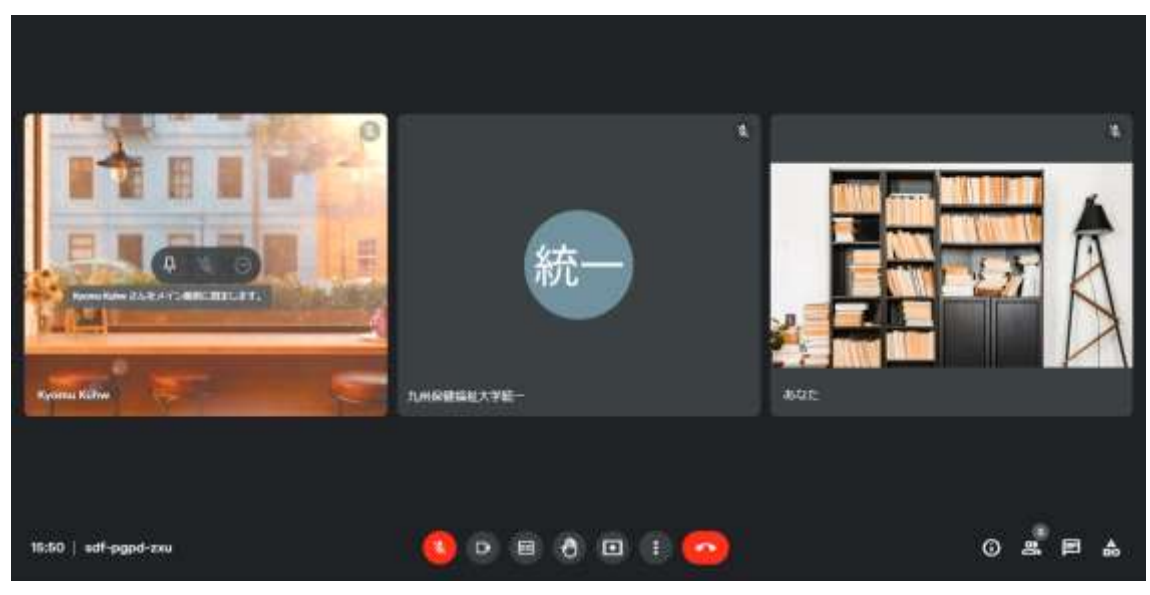

※ 参加者の数に応じて、レイアウトが変更となります。

※ 可能な限り、カメラ on の設定でお願いします。

※ 話すとき以外は、マイクはミュートに設定して下さい。

※ 質問は、チャットに自由に書き込んでください。

#### (接続テストについて)

接続テストを下記日程で行います。下記時間帯でしたら、いつご参加いただいても構いま せん。音声とカメラが正常に機能しているか確認をとり、接続テストは終了となります。 お気軽にご参加ください。

#### (接続テスト日程)

1/21 ( $\pm$ ) 13:00~14:00 , 18:00~18:30 1/22 ( $\pm$ ) 9:00~10:00

## (お問合せ)

ご質問・ご不明点・当日の緊急連絡は、下記までお願いいたします。 九州保健福祉大学

スチューデントサポートセンター教務課 (平日:9:00~18:30) TEL:0982-23-5572